## edge 浏览器控件及扩展下载控件安装步骤

## 1. 下载 edge 浏览器控件 CryptoKit.NCB.exe

https://ibs.ncbchina.cn/NCB/ad/kz/CryptoKit.NCB.exe

## 2. 安装 edge 浏览器控件扩展

https://microsoftedge.microsoft.com/addons/detail/cfcacryptokitncb-extens/kdhddmlhnaljcnnhokamggpdhgkapgfc

| 页/开发人员工具/CICA CyptoEDINCI Extension                        |                                        |
|------------------------------------------------------------|----------------------------------------|
| CFCA CryptoKit.NCB Extension                               | - <del>RECE</del><br>SystematicsMarket |
|                                                            |                                        |
| 884568                                                     | 7508                                   |
|                                                            | 8083404                                |
|                                                            | EIR## 30234159150E                     |
| 1011-101-101(-00)<br>101-101-101-101<br>101-101-101-101    | 1.清酒四种                                 |
|                                                            | 开发人员                                   |
| HEEE<br>Constantia Suanta Suanta Constantia<br>Suanta 2014 | 他们将他们的一个中国。<br>中国日本的时候的                |
|                                                            | #5.2.0975                              |
| 6                                                          |                                        |
| #9,                                                        |                                        |

| Ū                                           | 将 "CFCA CryptoKit.NCB Extension" 添加到<br>Microsoft Edge?                                         | 帮助 ~ 开发者 |
|---------------------------------------------|-------------------------------------------------------------------------------------------------|----------|
| tension                                     | <b>扩展可以:</b> ・ 读取和更改 所有 ndochina.on 站点、所有 ndoch.local 站点 和 所有 ncbmip.com 站点 上你的数据 ・ 与协同本机应用程序通信 |          |
| CB Extension<br><sup></sup> 】<br>■ ┃ 开发人员工具 | 添加扩展                                                                                            | 5        |